#### Ministère de l'Education Nationale - Académie de Grenoble -**Région Rhône-Alpes**

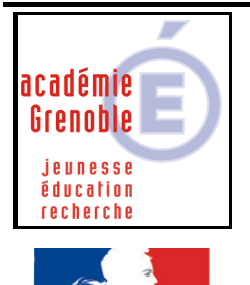

berté • Égalité • Fraternité **République Française**  **C** entre

A cadémique de

**R** essources et de

**M** aintenance I nformatique

**Equipements** - Assistance - Maintenance

Le 17/03/2004

Code fichier : cabri2plus.doc

Cabri II Plus

# PREPARATIFS

### Particularité préalable :

Le logiciel s'installe avec le CD sur le serveur car l'installation renseigne la base de registre du serveur.

## **INSTALLATION SUR LE SERVEUR**

A partir du serveur :

Insérer le CD dans le lecteur de CD-ROM du serveur.

L'installation débute à l'autorun du CD ou à l'exécution du fichier Install cabri II plus.exe situé à la racine du CD.

Dans la fenêtre Cabri Géomètre II Plus Installation, cliquer sur Suivant

Dans la fenêtre Informations utilisateur,

- Compléter les zones Nom complet et Organisation.

- Compléter la zone Identification du produit pour l'utiliser en mode multi-utilisateur (ce qui est le cas pour une installation en réseau)

- Cocher la case Quiconque utilisant cet ordinateur (pour permettre aux utilisateurs du domaine de lancer le logiciel)

- Cliquer sur Suivant

Dans la fenêtre Dossier destination,

- Cliquer sur Parcourir

- Sélectionner le répertoire d'installation des logiciels et modifier le nom du répertoire propre au logiciel : Par exemple, D:\Harp.log\Cab2plus ou D:\Winappli\Cab2plus

- Cliquer sur Suivant

Dans la fenêtre Sélectionner le type d'installation, cliquer sur Complète puis sur Suivant

Dans la fenêtre Prêt pour installer, cliquer sur Suivant

Enfin, cliquer sur Terminer

Supprimer l'icône Cabri Géomètre II Plus du bureau du serveur ainsi que le groupe de programmes Cabri Géomètre II Plus

## Déclaration dans la base logicielle de Harp

**Description :** Exécutable Répertoire de démarrage : Cabri Géomètre II Plus J:\Cab2plus\Cabri II Plus.exe **P:**\

# En cas de dysfonctionnement : message d'erreur « installation modified »

En cas d'erreur au lancement depuis une station (message d'erreur « installation modified »

Vérifier la présence du fichier <u>perso</u> dans le répertoire Ca2plus. (Ce fichier étant caché, vérifier que les fichiers cachés sont affichés) Si ce fichier n'est pas présent, le logiciel ne peut pas fonctionner depuis une station. Cela peut être dû à une erreur de frappe en entrant le code licence.
→ Réinstaller le logiciel au même endroit. Accepter la suppression puis réinstaller.

2) Si le problème subsiste, installer le logiciel en local sur une station, en acceptant tout par défaut puis supprimer le contenu du répertoire Cab2plus sur le serveur puis copier tout le contenu du répertoire où a lieu l'installation en local, vers le répertoire Cab2plus du serveur.